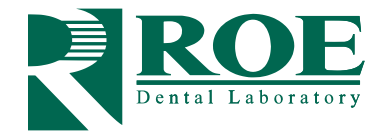

# GRAMMETRY RESTORATIVE WORKFLOWS Restorative Records

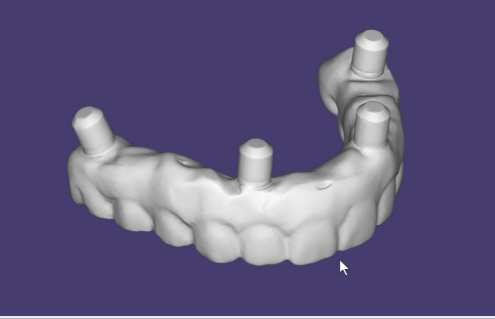

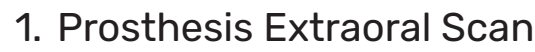

- a. Remove the prosthesis and add Grammetry or iJIG scan analogs to the cylinders.
- b. Capture a 360° scan of the prosthesis. We recommend holding the prosthesis in hand while scanning until the full surface is captured.

Capturing this extraoral scan prior to the intraoral scan typically enables better scan stacking and bite capture in your IOS.

## 2. Tissue Scan

### Scan 2

Scan 1

Capture a scan of the tissue and multi-unit abutments only, or a wash impression of the prosthesis prior to scanning the prosthesis 360°.

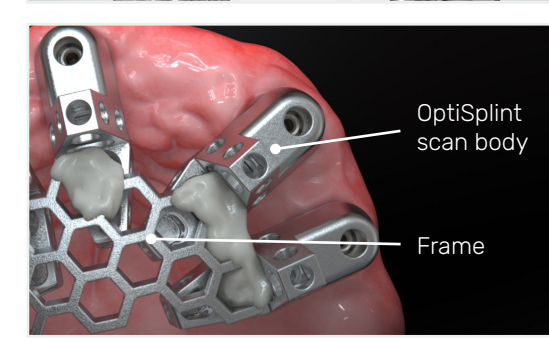

### 3. Place OptiSplints and Lute to Frame

- a. Place one OptiSplint scan body on each MUA and rotate each until the horizontal wings are touching or close to touching. Hand tighten. **Ensure the frame is making contact with, or very close to, each OptiSplint.**
- b. Lute the frame to the OptiSplint scan bodies using an ultra-low shrinkage material, such as Stellar DC Acrylic (white is the best). Adjust frame with cutters to fit if necessary.

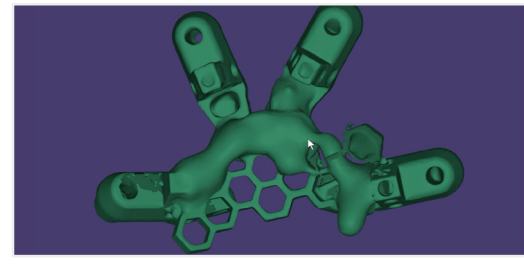

## 4. OptiSplint Extraoral Scan

#### Scan 3

Once the luting has cured, remove the OptiSplint from the mouth. Scan the OptiSplint extraorally with approved lab or IOS scanner.

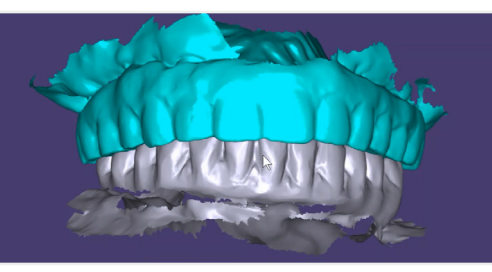

### 5. Bite & Opposing Scan

### Scan 4

Seat the appliance(s). Scan the opposing. Then scan the bite.

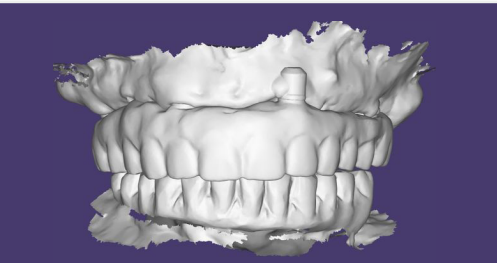

# 6. Upload Files & Complete Rx

#### www.roedentallab.com/upload

Submit your scans via the IOS portal, OR export your .STLs and upload to the ROE portal. Upload the completed Rx and patient photographs via the ROE portal.